## FEMA GO Request a Payment Guide

This Guide provides instructions for External and Internal FEMA GO Users that are serving in one of the following roles: Authorized Organization Representative (AOR), Financial Member, Programmatic Member, Assistance Officer or Grant Management Specialist. Will guide the user through logging in and navigating the system to complete a request for payment.

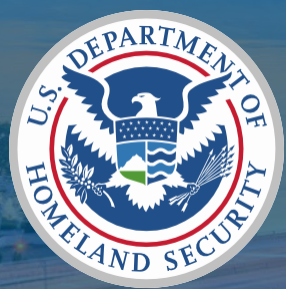

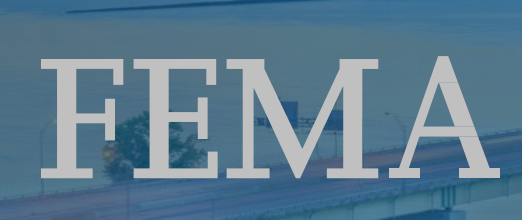

Prepared by: GPD Communications, Culture, Analytics & Training Branch (CCAT)

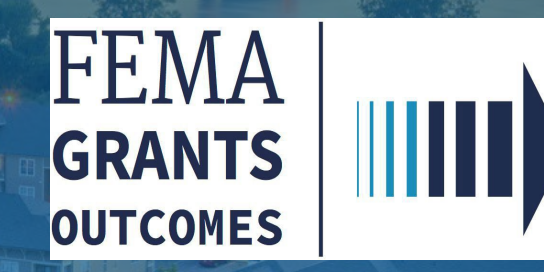

Federal Emergency Management Agency

### Introduction

In FEMA GO, you can review the Request a Payment functionality for all grant programs. In this guide, you will learn how to complete task for Requesting a payment.

This guide will walk you through the key steps for successfully:

- 1. Log into FEMA GO
- 2. Access to FEMA GO home page
- 3. Navigate to Task Summary
- 4. See open task to complete

Who is this for?

Authorized Organization Representative (AOR)

**Financial Member** 

Programmatic Member

Assistance Officer

Grant Management Specialist

\*\*Note\*\* - Screens are based on a User's Assigned Role

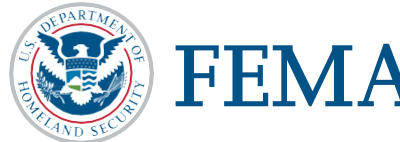

| Section | Subject                                   | Slide     |
|---------|-------------------------------------------|-----------|
| 1       | Log in to FEMA GO                         | <u>3</u>  |
| 2       | Grant's Landing Page                      | <u>5</u>  |
| 3       | Request a Payment                         | <u>8</u>  |
| 5       | Additional Instructions for SAFER Program | <u>14</u> |
| 6       | Review                                    | <u>25</u> |
| 7       | <b>Risk Base Review of Payment</b>        | <u>29</u> |
|         |                                           |           |
|         |                                           |           |
|         |                                           |           |
|         |                                           |           |
|         |                                           |           |
|         |                                           |           |
|         |                                           |           |
|         |                                           |           |
|         |                                           |           |
|         |                                           |           |
|         |                                           |           |
|         |                                           |           |

# Login

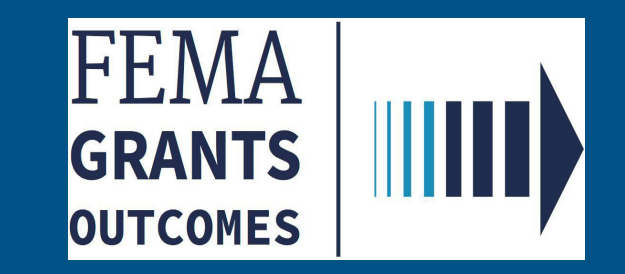

Section 1: Log in to the FEMA GO site

- Go to https://go.fema.gov\_and insert your email and password.
- Select "Log in" to access FEMA GO.
- Logging-in to the FEMA GO system will direct you to the FEMA GO Homepage.

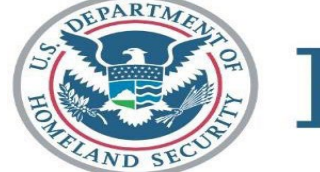

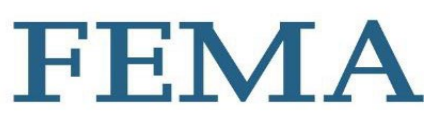

#### FEMA GO

#### Welcome to FEMA Grants Outcomes!

Grants Outcomes (GO) is FEMA's new platform for submitting, approving, and managing FEMA grants.

| Log in           | FEMA employees            |
|------------------|---------------------------|
| Email            | United States Government  |
| Password         | Log in with your PIV card |
|                  |                           |
| Forgot password? | USA                       |
|                  |                           |

#### Department of Homeland Security (DHS) Consent

You are about to access a Department of Homeland Security computer system. This computer system and data therein are property of the U.S. Government and provided for official U.S. Government information and use. There is no expectation of privacy when you use this computer system. The use of a password or any other security measure does not establish an expectation of privacy. By using this system, you consent to the terms set forth in this notice. You may not process classified national security information on this computer system. Access to this system is restricted to authorized users only. Unauthorized access, use, or modification of this system or of data contained herein, or in transit to/from this system, may constitute a violation of section 1030 of title 18 of the U.S. Code and other criminal laws. Anyone who accesses a Federal computer system without authorization or exceeds access authority, or obtains, alters, damages, destroys, or discloses information, or prevents authorized use of information on the computer system, may be subject to penalties, fines or imprisonment. This computer system and any related equipment is subject to monitoring for administrative oversight, law enforcement, criminal investigative purposes, inquiries into alleged wrongdoing or misuse, and to ensure proper performance of applicable security features and procedures. DHS may conduct monitoring activities without further notice.

# Grant's Landing Page

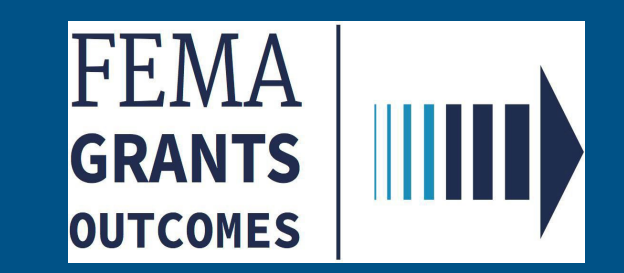

□ From your Grants Landing Page click the "Grant's tab". Manage my Grant.

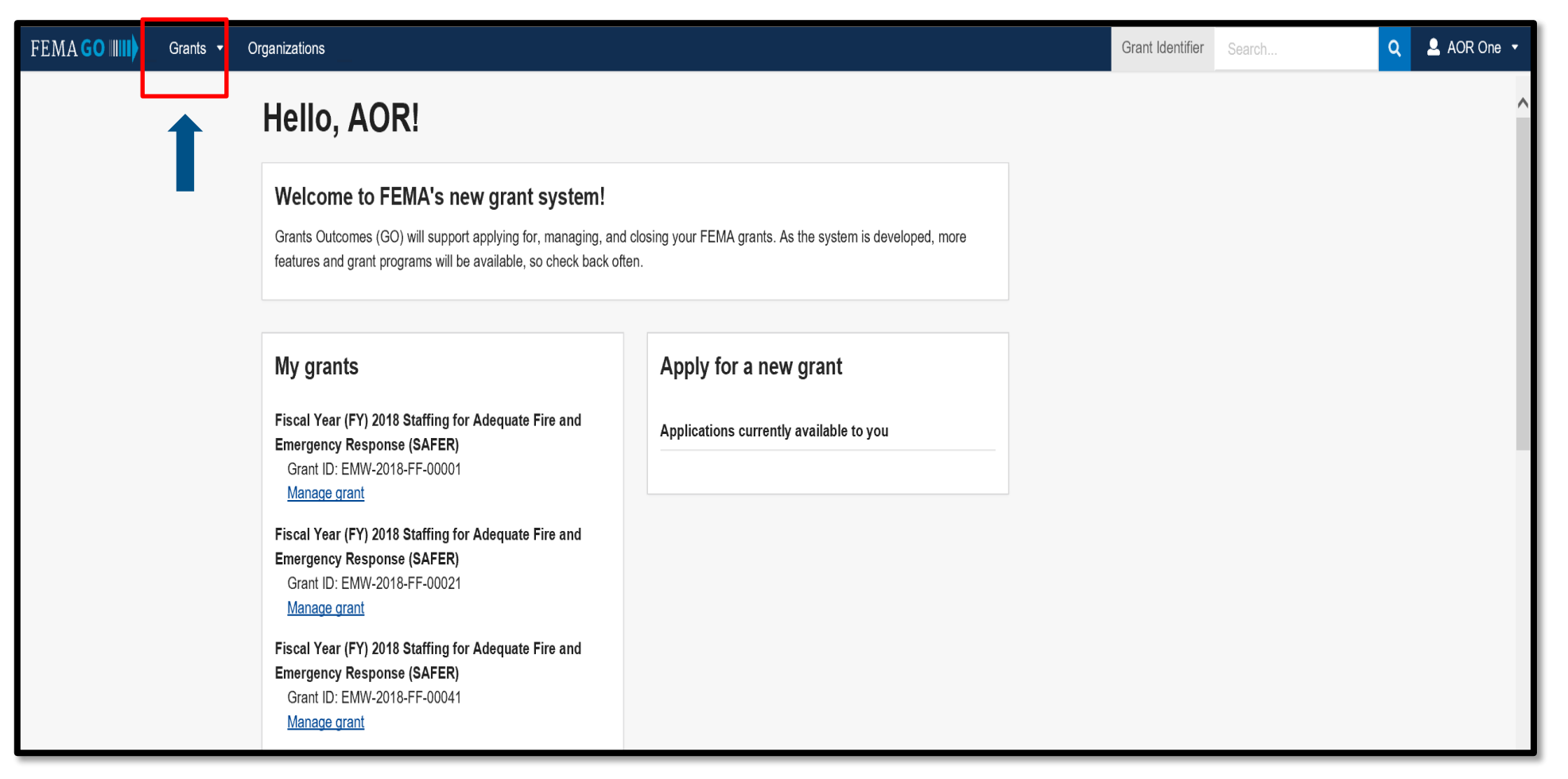

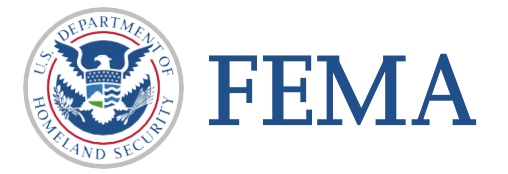

### □ Click on the I want to "Start a new action"

| FEMA GO IIII) Grants - Organizations      |                         |                     |                      | Grant Identifier Search Q | AOR One 🔻    |
|-------------------------------------------|-------------------------|---------------------|----------------------|---------------------------|--------------|
| WILLY WONKA DBAName                       |                         |                     |                      |                           | ^            |
| FUNDING OPPORTUNITY                       | PERIOD OF PERFORMANCE   | ACCEPTANCE DEADLINE | I WANT TO            | Search                    |              |
| FY 2018 Assistance to Firefighters Grants | 07/01/2019 - 07/01/2021 | STATUS DATE         | Start a new action - | Grant ID                  |              |
| GRANT ID                                  | STATUS                  | 10/28/2019          |                      |                           |              |
| EMW-2018-FO-00001 (manage grant)          | Award Accepted          |                     |                      |                           |              |
|                                           |                         |                     |                      | Filters                   |              |
| FUNDING OPPORTUNITY                       | PERIOD OF PERFORMANCE   | ACCEPTANCE DEADLINE | I WANT TO            | Grant program             |              |
| FY 2018 Assistance to Firefighters Grants | 07/01/2019 - 07/01/2021 | STATUS DATE         | Start a new action 🔹 |                           | $\checkmark$ |
| GRANT ID                                  | STATUS                  | 10/28/2019          |                      |                           |              |
| EMW-2018-FO-00021 (manage grant)          | Award Accepted          |                     |                      | Fiscal Year               |              |
|                                           |                         |                     |                      |                           | ~            |
| FUNDING OPPORTUNITY                       | PERIOD OF PERFORMANCE   | ACCEPTANCE DEADLINE | I WANT TO            | Cart                      |              |
| FY 2018 Assistance to Firefighters Grants | 07/01/2019 - 07/01/2021 | STATUS DATE         | Start a new action   | Sort                      |              |
| GRANT ID                                  | STATUS                  | 10/28/2019          |                      | Sort by                   |              |
| EMW-2018-FO-00022 (manage grant)          | Award Accepted          |                     |                      | Fiscal Year               | ~            |

#### □ Drop down will appear with the following selections

| FUNDING OPPORTUNITY                       | PERIOD OF PERFORMANCE    | ACCEPTANCE DEADLINE |   | I WANT TO            |   |  |
|-------------------------------------------|--------------------------|---------------------|---|----------------------|---|--|
| FY 2018 Assistance to Firefighters Grants | 07/01/2019 - 07/01/2021  | STATUS DATE         | ( | Start a new action   | - |  |
| GRANT ID                                  | STATUS<br>Award Accepted | 10/28/2019          |   | Request a payment    |   |  |
| <u>EMW-2018-FO-00001 (manage grant)</u>   | Award Aboopted           |                     |   | Request an amendment |   |  |
|                                           |                          |                     |   |                      |   |  |

Select "Request a payment" - PLEASE DO NOT SUBMIT AN AMENDMENT AT THIS TIME! (you will not be able to request a payment if you submit an

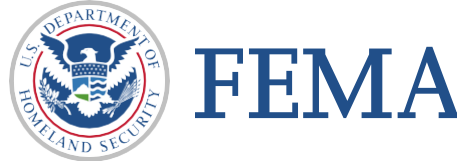

amendment)

## **Request a Payment**

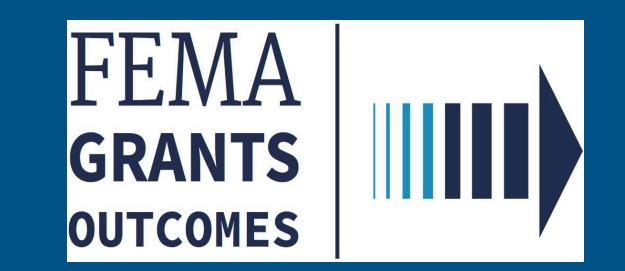

**Review your information for accuracy.** 

□ NOTE: Your awarded items are preloaded for you to request reimbursement.

| Grant ID: EMW-2018-FF-31100 Period of performance: 12/01/2019 to 11/30/2021                                                                                                    |                         | Federal share: <b>\$1,900.95</b> |
|----------------------------------------------------------------------------------------------------|-------------------------|----------------------------------|
| Payment request                                                                                                    |                         |                                  |
| <ul> <li>Your awarded items are preloaded for you to request reimbursement</li> <li>You can add additional eligible items to this payment request by using the add buttons below</li> </ul> | ow.                     |                                  |
| Period of performance                                                                                                    | 12/01/2019 - 11/30/2021 |                                  |
| Federal resources awarded                                                                                                    | \$1,900.95              |                                  |
| Required non-federal resources                                                                                                    | \$1,500.95              |                                  |
| Federal resources disbursed to recipient                                                                                                    | \$0                     |                                  |
| Pending disbursements to recipient                                                                                                    | \$0                     |                                  |
| Balance of federal resources available                                                                                                    | \$1,900.95              |                                  |

□ You can add additional eligible items to this payment request by using the add buttons.

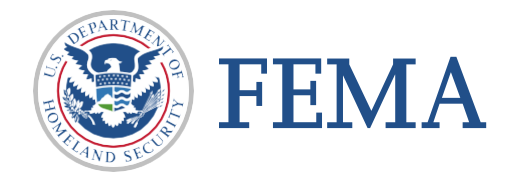

Section 3 : Payment Request Screen

- □ Enter the Payment amount you are requesting
- □ Payment Request Narrative requires an entry

| Payment amount                  | S                                                            |  |
|---------------------------------|--------------------------------------------------------------|--|
| Payment request narrative       |                                                              |  |
|                                 |                                                              |  |
|                                 |                                                              |  |
| Attachments                     |                                                              |  |
| Maximum File Size:<br>1074.79MB | Accepted File Types:<br>.pdf, .doc, .docx, .xls, .xlsx, .jpg |  |
| 1 Upload from your computer     |                                                              |  |

#### □ An Attachment is Required

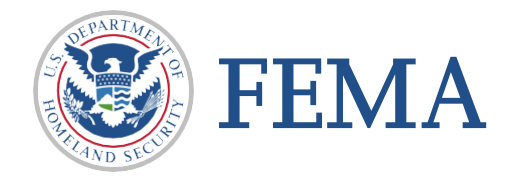

□ A Filename will appear once your upload is complete. A Description is optional

□ Click on the box to certify that you are authorized to request payment

| Filename                                                                                                    | Date<br>uploaded | Description                                                                          |                                    |
|----------------------------------------------------------------------------------------------------|------------------|--------------------------------------------------------------------------------------|------------------------------------|
| FEMA GO LIbrary Audit.docx                                                                                                    | 03/16/2021       |                                                                                      | × Remove                           |
| I, FnAor LnAor, certify that I am authorized to request paym<br>articles of agreement, to the best of my knowledge.<br>Please enter your password. | ient, and I am   | hereby providing my signature to acknowledge that the payment request information is | accurate and is consistent with my |
|                                                                                                    | -                |                                                                                      |                                    |
| Submit                                                                                                    |                  |                                                                                      |                                    |

□ Enter your password and the Submit button will be come active – Click Submit

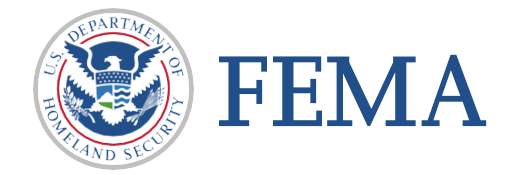

#### Section 3 : Payment Request Screen

- □ View of page With all required fields completed
- □ Click submit button

| Payment amount                                                                                                    |                                                 | \$1,000.00                            |                                                                |
|----------------------------------------------------------------------------------------------------|-------------------------------------------------|---------------------------------------|----------------------------------------------------------------|
| Payment request narrative                                                                                                    |                                                 |                                       |                                                                |
| Attachments                                                                                                    |                                                 |                                       |                                                                |
| Maximum File Size:<br>1074.79MB                                                                                                    | Accepted File Types<br>.pdf, .doc, .docx, .xls, | :<br>.xlsx, .jpg                      |                                                                |
| Upload from your computer                                                                                                    |                                                 |                                       |                                                                |
| Filename Date uploade                                                                                                    | ed Description                                  |                                       |                                                                |
| FEMA GO LIbrary Audit.docx     03/16/20                                                                                                    | 021                                             |                                       | × <u>Remove</u>                                                |
| <ul> <li>I, FnAor LnAor, certify that I am authorized to request payment, and I articles of agreement, to the best of my knowledge.</li> <li>Please enter your password.</li> <li>Submit</li> </ul> | l am hereby providing my si                     | ignature to acknowledge that the payn | nent request information is accurate and is consistent with my |

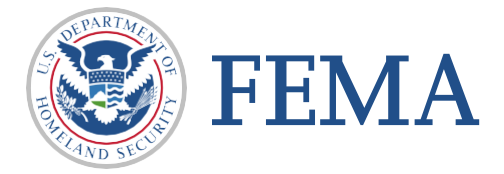

#### Section 3 : Completion

#### □ Congratulations.

| «<br>Grant summary                                                  | You have successfully submitted your payment request.                     | x                          |
|---------------------------------------------------------------------|---------------------------------------------------------------------------|----------------------------|
| My to do list<br>Organization information<br>Payments<br>Amendments | EMW-2018-FO-00001: FY 2018 Assistance to Firefighters Grants              | Award accepted             |
| Attachments Application                                             | Period of performance                                                     | 07/01/2019 - 07/01/2021    |
|                                                                     | Federal resources awarded Required non-federal resources                  | \$106,858.00<br>\$5,342.00 |
|                                                                     | Federal resources disbursed to recipient                                  | \$0                        |
|                                                                     | Pending disbursements to recipient Balance of federal resources available | \$50,000.00                |
|                                                                     |                                                                           | 400,400.00                 |

□ You have successfully submitted your payment request.

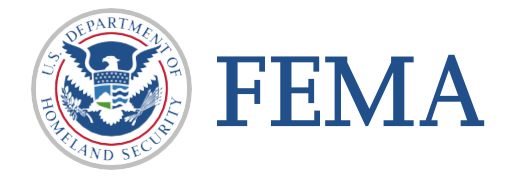

# Additional Screens For SAFER Program

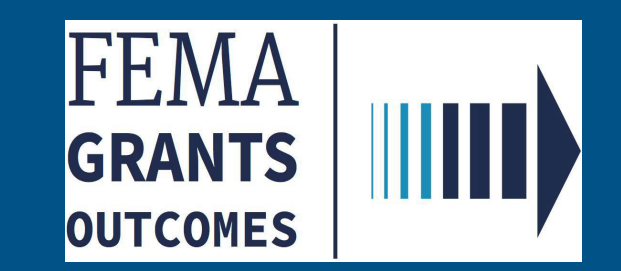

Prior to submitting the first payment request, you will need to complete the SAFER Personnel Roster. The SAFER Personnel Roster is a list of the individuals hired to fill the awarded SAFER positions.

| 0      | <ul> <li>Prior to submitting the first payment request, you will need to complete the SAFER Personnel Roster. The SAFER Personnel Roster is a list of the individuals hired to fill the awarded SAFER positions.</li> <li>To complete the roster, select "Add Employee" below.</li> <li>If you have already completed the SAFER Personnel Roster and need to make changes to the previously entered information in the roster, select "edit" for the applicable employee. Changes to the roster must be completed before you complete the payment request section.</li> <li>To complete the payment request section, you must first enter the end date for the payment (see SAFER User Guide for more details), the employees who worked during that period will be added to the payment request.</li> </ul> | <ul> <li>If you have already completed the SAFER Personnel Roster and need to make changes to the previously entered information in the roster, select "edit" for the applicable employee.</li> <li>Changes to the roster must be completed before you</li> </ul> |
|--------|----------------------------------------------------------------------------------------------------|----------------------------------------------------------------------------------------------------|
| Roster | Add employee                                                                                                    | complete the payment request section                                                                                                    |

□ To complete the roster, select "Add Employee"

FEMA

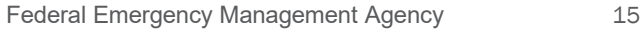

**Review your information for accuracy.** 

□ NOTE: Your awarded items are preloaded for you to request reimbursement.

| Payment request                                                                                                    |                                                                                                    |
|----------------------------------------------------------------------------------------------------|----------------------------------------------------------------------------------------------------|
| <ul> <li>Your awarded items are preloaded for you to request reimbursement</li> <li>If there are awarded items that you are not requesting funds for in this request, you</li> <li>You can add additional eligible items to this payment request by using the add buttor instructed by the Program Office.</li> </ul> | must enter zeros (0) in the quantity and unit price.<br>Ins below. You should only add new items that have either been approved via an amendment or as |
| Period of performance                                                                                                    | 12/01/2019 - 11/30/2021                                                                                                    |
| Federal resources awarded                                                                                                    | \$1,900.95                                                                                                    |
| Required non-federal resources                                                                                                    | \$1,500.95                                                                                                    |
| Federal resources disbursed to recipient                                                                                                    | \$0                                                                                                    |
| Pending disbursements to recipient                                                                                                    | \$0                                                                                                    |
| Balance of federal resources available                                                                                                    | \$1,900.95                                                                                                    |
|                                                                                                    |                                                                                                    |

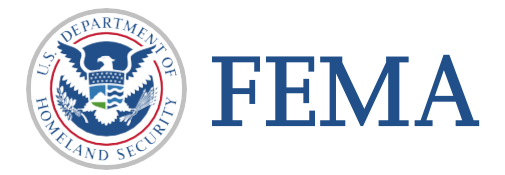

- □ Items will pre-populate in Grand Total & in categories for R&R and Marketing
- □ NOTE: Your awarded items are preloaded for you to request reimbursement.

|                                                                                 | ted for Recruitment and                                                                                                   | d Retention category \$0              |                                                                                                    | Add category to Recruitment and Retention |
|---------------------------------------------------------------------------------|----------------------------------------------------------------------------------------------------|---------------------------------------|----------------------------------------------------------------------------------------------------|-------------------------------------------|
| al reques                                                                       | ted for Marketing Program                                                                                                 | n category S0                         |                                                                                                    | Add sub-category to Marketing Program     |
| D Sign                                                                          |                                                                                                    |                                       |                                                                                                    | Budget Class: Equipment                   |
| th any local,<br>arketing/rec<br>rant amou<br>Year<br>1<br>2<br>3<br>4<br>Total | state, federal, or environmental reg<br>ruitment program that will be institut<br>nt<br>Quantity<br>1<br>0<br>0<br>0<br>1 | Unit price<br>50.00<br>50.00<br>50.00 | sign it will be the focal point of our new<br>Total<br>\$35,000.00<br>\$0.00<br>\$0.00<br>\$0.00<br>\$0.00<br>\$35,000.00<br>\$35,000.00 | Payment to date<br>Total \$0.00           |
|                                                                                 |                                                                                                    |                                       |                                                                                                    |                                           |

resources available & the Unit Price (Mandatory Fields)

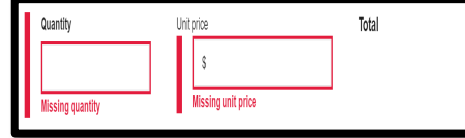

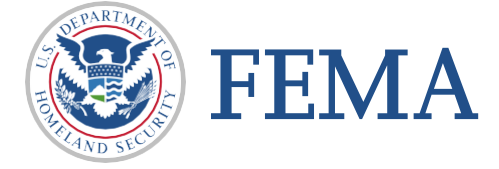

□ Select add category to Recruitment and Retention

| Program area: Recruitment and retention                     | *                                         |
|-------------------------------------------------------------|-------------------------------------------|
| Total requested for Recruitment and Retention category: \$0 | Add category to Recruitment and Retention |
| Total requested for Marketing Program category: \$0         | Add sub-category to Marketing Program     |

#### □ Select section from dropdown list

| Add item to Recruitment and Retention | Awards/Incentives for Operational Activities                  |
|---------------------------------------|---------------------------------------------------------------|
| Select section:                       | Explorer/Cadet/Mentoring Programs                             |
| Select                                | Grant Administrator                                           |
|                                       | Insurance packages                                            |
| Confirm                               | Length of Service Award Program (LOSAP) or Retirement Program |
| × Cancel                              | New Member Costs                                              |
|                                       | Nominal Stipend                                               |
|                                       | Other (Explain)                                               |
|                                       | Personal Protective Equipment (PPE)                           |
| ARTMEN                                | Program Manager                                               |
| <b>FEMA</b>                           | Federal Emergency Management Agency                           |

Confirm your selection

| Add item to Recruitment and Retention |   |
|---------------------------------------|---|
| Select category:                      |   |
| Personal Protective Equipment (PPE)   | ~ |
| Confirm<br>× Cancel                   |   |

□ Select Remove Category button to remove a category

| Total requested for Personal Protective Equipment (PPE) category: \$0                                   | Remove category                                         |
|----------------------------------------------------------------------------------------------------|---------------------------------------------------------|
| A category must contain at least one sub-category. You must add a sub-category or remove this category. | Add sub-category to Personal Protective Equipment (PPE) |
| Provide any additional supporting narrative or documents.                                               | Optional                                                |
|                                                                                                    | li.                                                     |

□ Select the Add sub-category button to add a sub-category to your selection

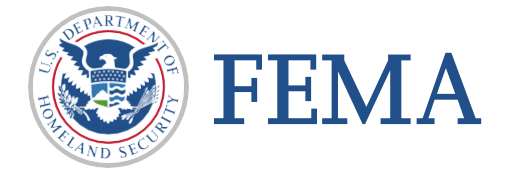

#### □ Select section from dropdown list American National Standards Institute (ANSI)-approved retro-reflective highway apparel Add sub-category to Personal Protective Equipment (PPE) Full Set - Structural Personal Protective Equipment (PPE Select sub-category: $\sim$ Select Full Set - Wildland Personal Protective Equipment (PPE) X Cancel Other (Explain) □ Sub-category selection will populate Personal Safety/Rescue Bailout System Add sub-category to Personal Protective Equipment (PPE) Sub-category Budget class Equipment Full Set - Structural Personal Protective Equipment (PPE) $\sim$ Construction Description Contractual Adding a description is optional Fringe benefits Payment requested Indirect charges Quantity Unit price Total Other \$ Personnel Confirm Supplies Travel □ Fill in Quantity and Unit price – click Confirm Button **FFMA**

A completed screen will be displayed – You can now add another category (if needed)

| Total requested for Personal Protective Equipment (PPE) category: \$100.00                 | Remove category          |
|--------------------------------------------------------------------------------------------|--------------------------|
| Add sub-category to Personal Pr                                                            | otective Equipment (PPE) |
| Sub-category Budget class                                                                  |                          |
| Full Set - Structural Personal Protective Equipment (PPE) <ul> <li>Construction</li> </ul> | $\sim$                   |
| Description                                                                                |                          |
| Adding a description is optional                                                           |                          |
|                                                                                            |                          |
|                                                                                            |                          |
| Payment requested                                                                          |                          |
|                                                                                            |                          |
|                                                                                            |                          |
|                                                                                            |                          |
| Comments                                                                                   |                          |
|                                                                                            |                          |
| × Remove                                                                                   |                          |
|                                                                                            |                          |
| Provide any additional supporting narrative or documents.                                  | Optional                 |
|                                                                                            |                          |

□ Additional narrative and documentation is optional

□ Select add category to Recruitment and Retention Coordinator

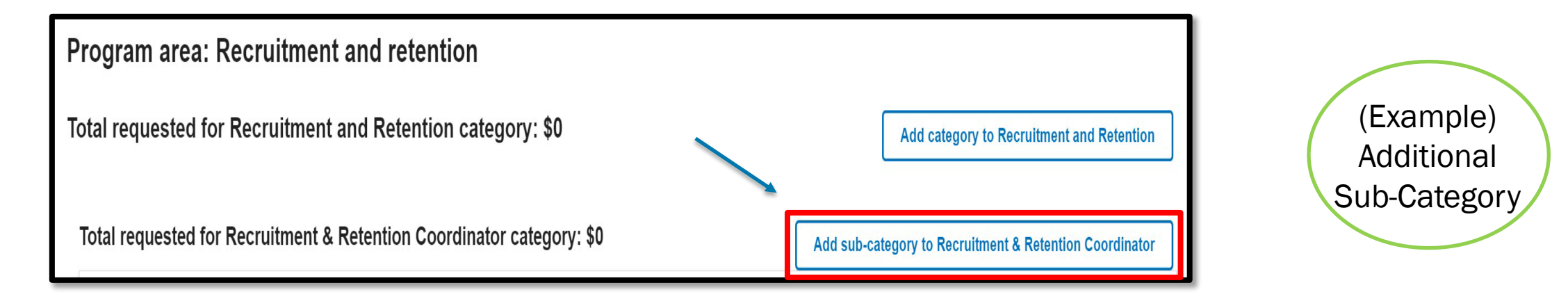

#### □ Select section from dropdown list

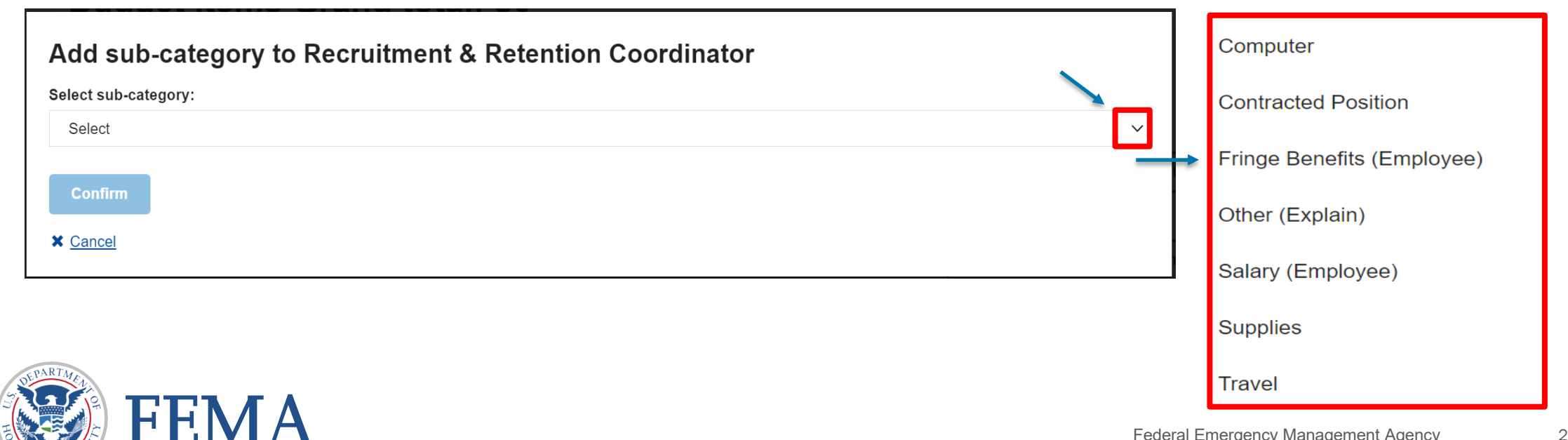

#### □ PLEASE CHECK your SAM.gov information.

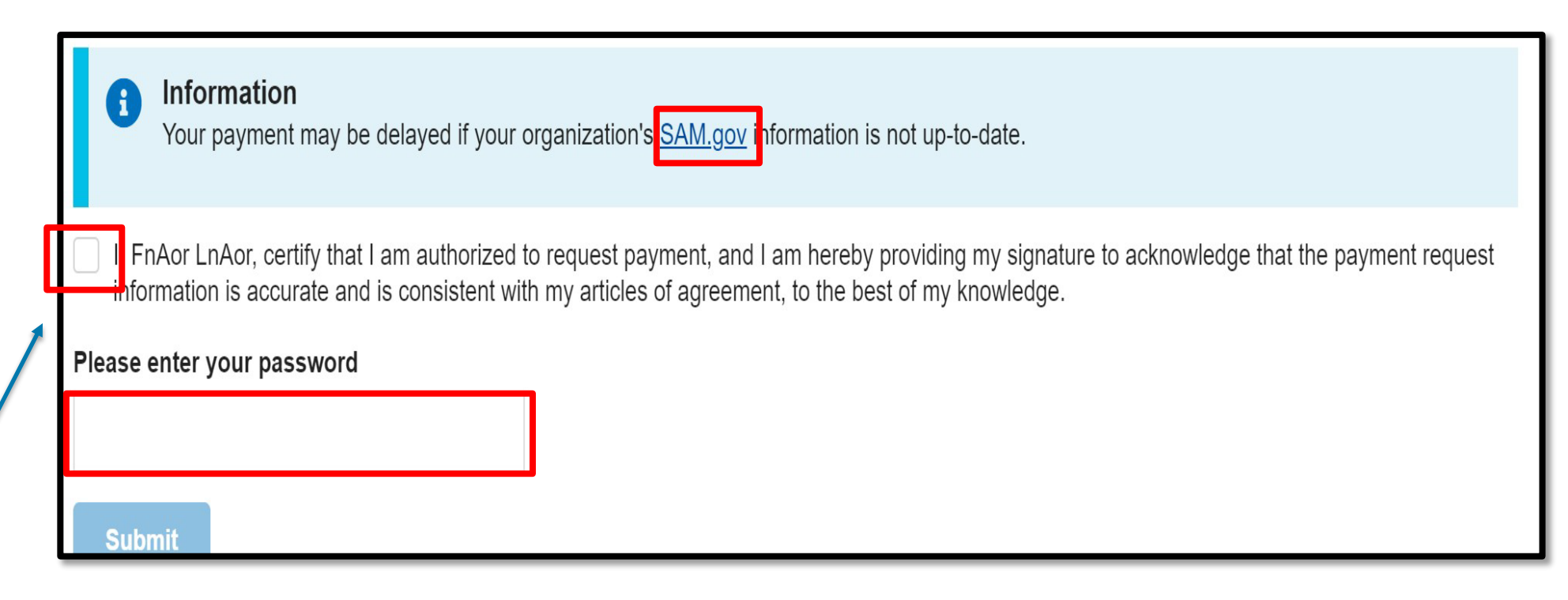

□ Check this block to certify that you are authorized to request this payment.

Enter your FEMA GO Password

□ Once password is entered the Submit button will become active

on program

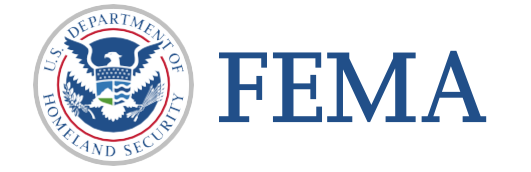

\*\*Note\*\* - Screens may differ based

23

#### Section 4 : Completion

#### Congratulations.

| **                       |                                                              |                         |
|--------------------------|--------------------------------------------------------------|-------------------------|
| Grant summary            | You have successfully submitted your payment request.        | ×                       |
| My to do list            | -                                                            |                         |
| Organization information |                                                              | Award accepted          |
| Payments                 | EMW-2018-FO-00001: FY 2018 Assistance to Firefighters Grants |                         |
| Amendments               | WILLY WONKA                                                  |                         |
| Attachments              | Period of performance                                        | 07/01/2019 - 07/01/2021 |
| Application              | Forderal resources awarded                                   | \$100 959 00            |
|                          |                                                              | \$100,030.00            |
|                          | Required non-federal resources                               | \$5,342.00              |
|                          | Federal resources disbursed to recipient                     | \$0                     |
|                          | Pending disbursements to recipient                           | \$50,000.00             |
|                          | Balance of federal resources available                       | \$56,858.00             |
|                          |                                                              |                         |

□ You have successfully submitted your payment request.

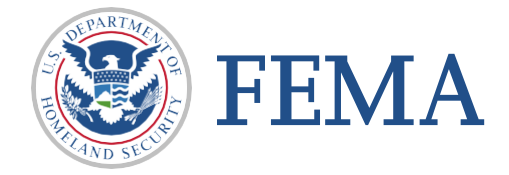

# Review

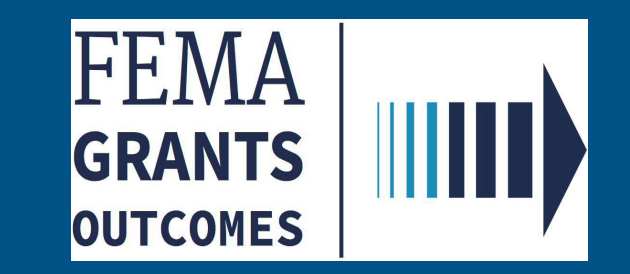

#### Section 5: Review

#### Grant Summary Page:

| FEMAGO                                                           |                                                  |                           |                                 |   | Grant Identifier Search              | Q 💄 Young Piku 🤜 |
|------------------------------------------------------------------|--------------------------------------------------|---------------------------|---------------------------------|---|--------------------------------------|------------------|
| Select an organization                                           |                                                  |                           |                                 |   |                                      |                  |
| UAT GRANTS                                                       | ~                                                |                           |                                 |   |                                      |                  |
| FUNDING OPPORTUNITY<br>FY 2018 Assistance to Firefighters Grants | PERIOD OF PERFORMANCE<br>10/01/2019 - 11/30/2021 | ACCEPTANCE DEADLINE       | I WANT TO<br>Start a new action |   | Search<br>Grant ID                   |                  |
| GRANT ID<br>EMW-2018-FO-00031 (manage grant)                     | STATUS<br>Award Accepted                         | 11/01/2019                |                                 |   | Filters                              |                  |
| FUNDING OPPORTUNITY                                              | PERIOD OF PERFORMANCE                            | ACCEPTANCE DEADLINE       | I WANT TO                       |   | Grant program                        |                  |
| FY 2018 Assistance to Firefighters Grants                        | 10/01/2019 - 11/30/2021                          | STATUS DATE               | Start a new action              | - | Assistance to Firefighters Grants    | ~                |
| GRANT ID<br>EMW-2018-FO-00032 (manage.grant)                     | STATUS<br>Award Accepted                         | 11/01/2019                |                                 |   | Fiscal Year                          | ~                |
| FUNDING OPPORTUNITY                                              | PERIOD OF PERFORMANCE                            | ACCEPTANCE DEADLINE       | I WANT TO                       |   | Sort                                 |                  |
| GRANT ID                                                         | STATUS                                           | STATUS DATE<br>11/01/2019 | Start a new action              | - | Sort by                              | _                |
| EMW-2018-FO-00033 (manage grant)                                 | Award Accepted                                   |                           |                                 |   | Fiscal Year                          | ~                |
| FUNDING OPPORTUNITY                                              | PERIOD OF PERFORMANCE                            | ACCEPTANCE DEADLINE       | I WANT TO                       |   | Ascending (A-Z)     Descending (Z-A) |                  |
| FY 2018 Assistance to Firefighters Grants                        | 10/01/2019 - 11/30/2021                          | STATUS DATE               | Start a new action              | • |                                      |                  |
| GRANT ID<br>EMW-2018-FO-00034 (manage grant)                     | STATUS<br>Award Accepted                         | 11/01/2019                |                                 |   |                                      |                  |
| FUNDING OPPORTUNITY                                              | PERIOD OF PERFORMANCE                            | ACCEPTANCE DEADLINE       | I WANT TO                       |   |                                      |                  |
| FY 2018 Assistance to Firefighters Grants                        | 10/01/2019 - 11/30/2021                          | STATUS DATE               | Start a new action              | - |                                      |                  |
| GRANT ID<br>EMW-2018-FR-00061 (manage.grant)                     | STATUS<br>Award Accepted                         | 11/01/2019                |                                 |   |                                      |                  |

From your Grants Landing Page click the "Grant's tab" and "Manage my Grant"
 Click the Grant ID or "(manage grant)"

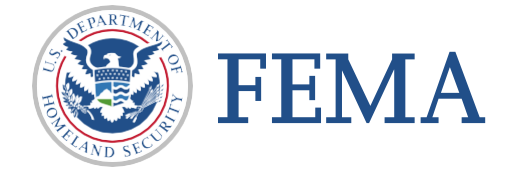

26

#### Section 5: Review

Grant Summary Page:

□ On the left Nav click Payments to view the payments section of the Grant Summary Page

| ſ | FEMA GO IIII) Grants - Org | ganizations  |                 |              |                    |                           | Grant Identifier | Search          | ۹ . | Young Piku |
|---|----------------------------|--------------|-----------------|--------------|--------------------|---------------------------|------------------|-----------------|-----|------------|
|   | « Grant summary            |              |                 |              |                    |                           |                  |                 |     |            |
|   | My to do list              | Busines      | ess Information |              |                    |                           |                  |                 |     |            |
|   | Organization information   | Doing busi   | siness as name  |              |                    | WILLY WONKA DBAName       |                  |                 |     |            |
| , | Payments                   | Physical ac  | address         |              |                    | 123 Park Place            |                  |                 |     |            |
|   | Amendments                 |              |                 |              |                    | New York, NY 20817        |                  |                 |     |            |
|   | Attachments                | Mailing add  | ddress          |              |                    | 123 FIRST AVE P O Box 233 |                  |                 |     |            |
|   | Application                |              |                 |              |                    | New York, NY 20817        |                  |                 |     |            |
|   |                            |              |                 |              |                    |                           |                  |                 |     |            |
|   |                            | More Informa | nation          |              |                    |                           |                  |                 |     |            |
|   |                            | Payments     | ts              |              |                    |                           |                  |                 |     |            |
|   |                            | Request nu   | number          | Request date | Status             | Date of status            | Payment an       | nount Action    |     |            |
|   |                            | payment 1    |                 | 11/01/2019   | Approved           | 11/01/2019                | \$2              | 00.00 Actions - |     |            |
|   |                            | payment 2    | 2               |              | Pending submission | 11/04/2019                |                  | Actions 👻       |     |            |
|   |                            | payment 3    | 3               | 11/04/2019   | Pending submission | 11/04/2019                | \$22,2           | 22.00 Actions - |     |            |
|   |                            | payment 4    | L .             | 11/05/2019   | Pending submission | 11/05/2019                | \$1              | 00.00 Actions - |     |            |
|   |                            | payment 5    | i               | 11/05/2019   | Pending submission | 11/05/2019                | \$22,2           | 00.00 Actions - |     |            |
|   |                            |              |                 |              |                    |                           |                  |                 |     |            |

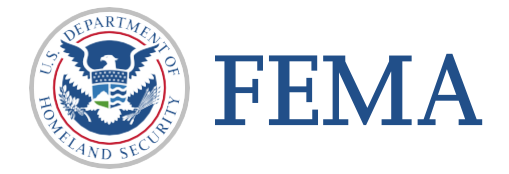

#### Section 5: Review

| Caratananan                | «                      |              |                    |                                                 |                       |                       |
|----------------------------|------------------------|--------------|--------------------|-------------------------------------------------|-----------------------|-----------------------|
| My to do list              | Business Information   | n            |                    |                                                 |                       |                       |
| Organization information   | Doing business as name |              |                    | WILLY WONKA DBAName                             |                       |                       |
| Payments<br>Amendments     | Physical address       |              |                    | 123 Park Place<br>New York, NY 20817            |                       |                       |
| Attachments<br>Application | Mailing address        |              |                    | 123 FIRST AVE P O Box 233<br>New York, NY 20817 |                       |                       |
|                            | More Information       |              |                    |                                                 |                       |                       |
|                            | Payments               |              |                    |                                                 |                       |                       |
|                            | Request number         | Request date | Status             | Date of status                                  | Payment amount Action |                       |
|                            | payment 1              | 11/01/2019   | Approved           | 11/01/2019                                      | \$200.00 Actions •    |                       |
|                            | payment 2              |              | Pending submission | 11/04/2019                                      | Actions -             |                       |
|                            | payment 3              | 11/04/2019   | Pending submission | 11/04/2019                                      | \$22,222.00 Actions - |                       |
|                            | payment 4              | 11/05/2019   | Pending submission | 11/05/2019                                      | \$100.00 Actions -    |                       |
|                            | payment 5              | 11/05/2019   | Pending submission | 11/05/2019                                      | \$22,200.00 Actions • | Payment amount Action |
|                            |                        |              |                    |                                                 |                       | \$200.00 Actions      |
|                            |                        |              |                    |                                                 |                       | View FEN              |
| e vou can f                | ind                    |              |                    |                                                 |                       |                       |

- □ Status of your request
- Date of status

Payment Amount

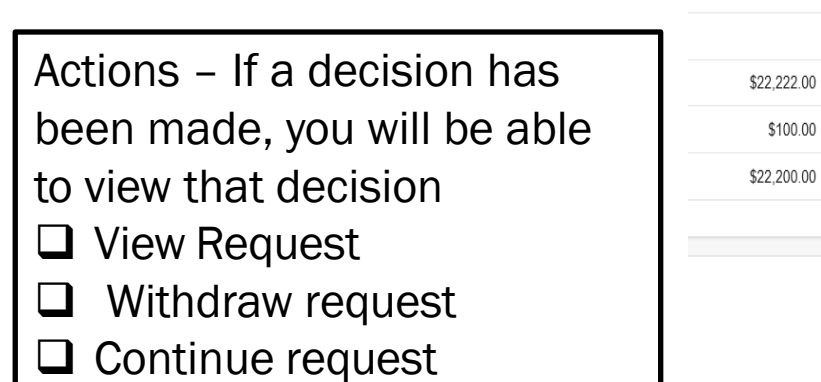

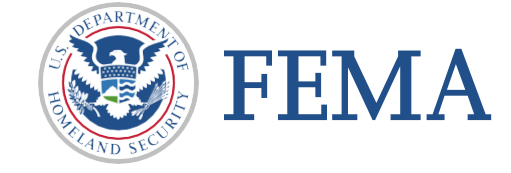

View request

Withdraw request

Continue request

# **Risk Base Review of Payment**

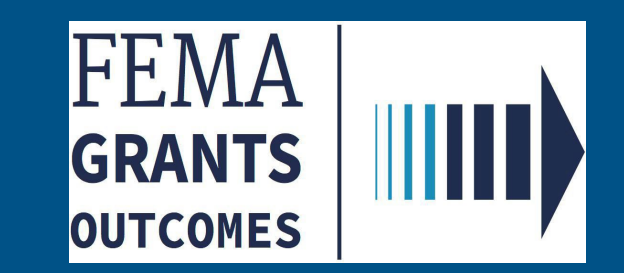

- On the Task Summary page, locate Risk Based Payment Request Review task (for payment request against a subgrant associated to a flagged grant)
- □ Select View to open task

| FEMA GO                                           | <u>sks</u> Team        |                                                   |                        | G                                               | rant/Subgrant ID 👻     | ٩                                                 | L BRIC Assistant Officer 👻 |
|---------------------------------------------------|------------------------|---------------------------------------------------|------------------------|-------------------------------------------------|------------------------|---------------------------------------------------|----------------------------|
| Task Summ                                         | ary                    |                                                   |                        |                                                 |                        |                                                   |                            |
| <b>My open tasks</b><br>18 tasks<br><u>View</u> ≥ |                        | Business objecti<br>tracker<br>⊻iew >             | ves                    | Office workload<br>45 tasks<br><u>View</u> >    |                        |                                                   |                            |
| Federal Financial<br>Unassigned tasks: 1          | I Report review        | Grants Managem<br>Approval<br>Unassigned tasks: 0 | nent Amendment         | Grants Managem<br>Review<br>Unassigned tasks: 1 | ent Amendment          | Grants Managen<br>Approval<br>Unassigned tasks: 1 | nent Award                 |
| PHASE                                             | TASKS PAST A WEEK<br>2 | PHASE                                             | TASKS PAST A WEEK<br>1 | PHASE                                           | TASKS PAST A WEEK<br>6 | PHASE<br>Pre-Award                                | TASKS PAST A WEEK<br>5     |
| <u>View &gt;</u>                                  |                        | <u>View &gt;</u>                                  |                        | <u>View &gt;</u>                                |                        | <u>View &gt;</u>                                  |                            |
| Grants Managem<br>Review                          | ent Award              | Grants Managem<br>Review                          | ent Award              | Rejected IFMIS C<br>Unassigned tasks: 0         | bligations             | Risk Based Payr<br>Review                         | nent Request               |
| Unassigned tasks: 1<br>PHASE<br>Pre-Award         | TASKS PAST A WEEK 21   | Unassigned tasks: 0<br>PHASE<br>Pre-Award         | TASKS PAST A WEEK      | PHASE                                           | TASKS PAST A WEEK 2    | Unassigned tasks: 2<br>PHASE                      | TASKS PAST A WEEK<br>0     |
| <u>View &gt;</u>                                  |                        | <u>View &gt;</u>                                  |                        | <u>View &gt;</u>                                |                        | <u>View &gt;</u>                                  |                            |

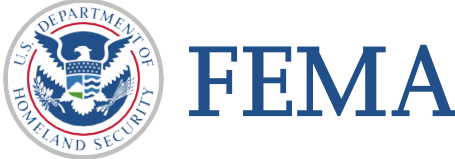

Select Start or Continue task to navigate to a task page with a Left Nav, Main Body, and Review Panel

| FEMA GO              | Team                |                     |                                      | Grant/Subgrant ID 👻                  | Q BRIC Assistant Officer 👻 |
|----------------------|---------------------|---------------------|--------------------------------------|--------------------------------------|----------------------------|
| Task List            |                     |                     |                                      |                                      |                            |
| SUBORGANIZATION      | SUBAPPLICATION TYPE | ORGANIZATION        | DATE IN QUEUE                        | ASSIGNED TO                          | Search                     |
| SUBGRANT ID          | Project             | Org Ser001 DN 51234 | 03/30/2022                           | bric.ao@fema.test ( <u>Unassign)</u> | Grant ID                   |
| EMA-2020-BR-127-0001 | FUNDING CATEGORY    | REGION<br>IV        | TASK<br>Risk Based Payment           | Continue working                     |                            |
|                      |                     |                     | Request Review                       |                                      | Subgrant ID                |
|                      |                     |                     |                                      |                                      |                            |
| SUBORGANIZATION      | SUBAPPLICATION TYPE | ORGANIZATION        | DATE IN QUEUE                        | ASSIGNED TO                          | CLEAR FILTERS              |
| SUBGRANT ID          | Project scoping     | Org Ser001 DN 51000 | 03/30/2022                           | Unassigned                           | Organization name          |
| EMA-2020-BR-1384610- | FUNDING CATEGORY    | REGION              | TASK<br>Disk Record Dovrmont         |                                      |                            |
| 0003                 |                     | īv                  | Risk based Fayment<br>Request Review | Start task                           | Suborganization Name       |
|                      |                     |                     |                                      |                                      |                            |
| SUBORGANIZATION      | SUBAPPLICATION TYPE | ORGANIZATION        | DATE IN QUEUE                        | ASSIGNED TO                          | State                      |
| SUBGRANT ID          | Project             | Org Ser001 DN 51000 | 03/30/2022                           | Unassigned                           |                            |
| EMA-2020-BR-1384610- | FUNDING CATEGORY    | REGION              | TASK                                 |                                      |                            |
| 0001                 |                     | IV                  | Risk Based Payment<br>Request Review | Start task                           | Region                     |
|                      |                     |                     |                                      |                                      | `                          |
|                      |                     |                     |                                      |                                      | Assigned to                |
|                      |                     |                     |                                      |                                      | ~                          |

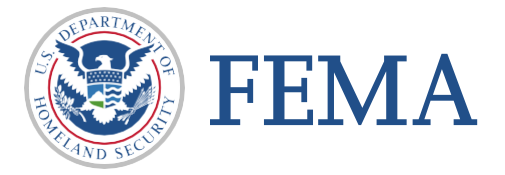

□ Select Recommendation from your review panel to open drop down menu

ΓΓΙΝΙΑ

| FEMAGO              | a Team |                                                   |                         | Grant/Subgrant ID -                   |                                       | stant Officer |
|---------------------|--------|---------------------------------------------------|-------------------------|---------------------------------------|---------------------------------------|---------------|
|                     | ~~     | Tasks / EMA-2020-BR-127 / Risk Based Payment Requ | uest Review             |                                       |                                       |               |
| My review           |        | Payment request                                   |                         | • • • • • • • • • • • • • • • • • • • |                                       |               |
| Comments            |        | Request information                               |                         |                                       | - Hide your review panel              |               |
| Other information   |        | Request date                                      | 03/3                    | 30/2022                               | ✓ Review instructions                 |               |
| Grant information   | 2      | Payment request amount                            | \$10                    | .00                                   | Read the <u>review instructions</u> . |               |
| Review Instructions |        | Payment request narrative                         | Tes                     | t Acc - testing update                | Recommendation                        | 0             |
|                     |        | Payment request documentation                     |                         |                                       |                                       |               |
|                     |        | Filename Date uploaded                            | Uploaded by             | 1000                                  | Hide your review panel                |               |
|                     |        |                                                   |                         | Review i                              | nstructions                           |               |
|                     |        | EMA-2020-BR-127-0001: Fiscal                      | Year 2020 Building Resi | ilie - Recomm                         | rendation                             |               |
|                     |        | Org Ser001 DN 51234                               |                         |                                       |                                       |               |
|                     |        | Federal resources awarded                         | \$75                    | Provide your                          | overall recommendation.               |               |
|                     |        | Required non-federal resources                    | \$25                    | Approve                               |                                       |               |
|                     | _      |                                                   |                         | Denv                                  |                                       |               |
|                     |        |                                                   |                         | O Deturn t                            | a racipiant                           |               |
| alact from ont      | tione  | Annrova Denv or Return t                          | to recinient            | Return to                             | orecipient                            |               |
|                     |        | Approve, Deny, or Neturn                          | lo recipient            | Internal con                          | nments                                |               |
|                     |        |                                                   |                         |                                       |                                       |               |
| ser must prov       | ide c  | omments before system w                           | vill proceed            | →                                     |                                       |               |
| •                   |        | 5                                                 | •                       |                                       | Comments required                     |               |
|                     |        |                                                   |                         |                                       |                                       |               |
|                     |        |                                                   |                         | 644                                   |                                       |               |
|                     |        |                                                   |                         |                                       |                                       |               |
|                     |        |                                                   |                         |                                       |                                       |               |
| fter comment        | s are  | provided Select Submit to                         | o complete action _     |                                       |                                       |               |
| fter comments       | s are  | provided Select Submit to                         | complete action –       |                                       | Submit                                |               |
| fter comments       | s are  | provided Select Submit to                         | o complete action –     |                                       | Submit                                |               |
| fter comments       | s are  | provided Select Submit to                         | o complete action –     |                                       | Submit                                |               |

- The completion and Submission of this task appears on the Grant History on the subgrant Landing Page (sGLP)
- □ Subgrant Landing Page (sGLP) updates to sGLP history section

| FEMA GO IIII)           | Tasks       | Team |                                       |                                        | Grant/Subgrant                   | D 🕶                   | Q PMAAssistant Officer - |
|-------------------------|-------------|------|---------------------------------------|----------------------------------------|----------------------------------|-----------------------|--------------------------|
|                         |             | ~    | Amendment Number                      | Request date                           | Amendment Status                 | Date of status        | Action                   |
| Subgrant summary        |             |      |                                       |                                        |                                  |                       |                          |
| Suborganization inf     | ormation    |      | Subgrant history                      |                                        |                                  |                       |                          |
| Subrecipient contac     | ts          |      |                                       |                                        |                                  |                       |                          |
| Pending tasks           |             |      | ○ ■ Payment conf                      | irmation: FY 2020 Flood M              | itigation Assistance subgrant nu | nber EMK-2020-FM-1017 | <u>/87-0002</u>          |
| Payments                |             |      | 03/28/2022 6:31 pm                    |                                        |                                  |                       |                          |
| Request for Information | tion        |      | Sent to: test.ser001.aor.             | 0145@test.com,test.ser001.aor.sar.5014 | 45@test.com                      |                       |                          |
| Subamendment red        | ommendation | IS   | PaymentReques                         | : Risk Based Payment Rec               | quest Review                     |                       |                          |
| Activity history        |             |      | Result: Approve<br>03/28/2022 6:31 pm |                                        |                                  |                       |                          |
| Subapplication          |             |      | FMA Assistant Officer                 |                                        |                                  |                       |                          |
| Subaward recomme        | ndation     |      |                                       |                                        |                                  |                       |                          |
| Attachments             |             |      | Payments: Paym<br>03/28/2022 6:22 pm  | ent 2 submitted                        |                                  |                       |                          |
| Comments                |             |      | FnAor LnAor                           |                                        |                                  |                       |                          |
|                         |             |      |                                       |                                        |                                  |                       |                          |

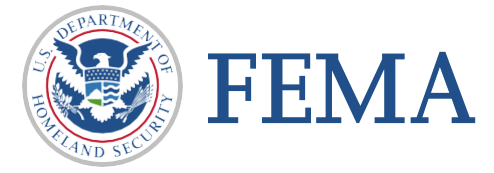

- On the Left Nav. Internal user view steps to designate (Applied On/Off) Prior Payment Review for a risky grant
- Under the Grant Summary, select each tab to view and designate (Applied On/Off) Prior Payment Review for a risky grant

| FEMA GO IIIII) Tasks Team    |                                                          | Grant/Subgrant ID 👻                           | Q BRIC Assistant Officer |  |  |  |
|------------------------------|----------------------------------------------------------|-----------------------------------------------|--------------------------|--|--|--|
| *                            | Organization : Org Ser001 DN 51234                       |                                               |                          |  |  |  |
| Grant summary                | This information is current of SAM.gov as of: 04/22/2020 |                                               |                          |  |  |  |
| Organization information     | Registration summary                                     |                                               |                          |  |  |  |
| Recipient contacts           | UEI-EFT UEI900051234                                     |                                               |                          |  |  |  |
| Pending tasks                |                                                          |                                               |                          |  |  |  |
| Attached subapplications     | DUNS 900051234                                           |                                               |                          |  |  |  |
| Amendments                   | Registration status Active                               |                                               |                          |  |  |  |
| Financial reports            | Registration last update date 01/01/2020                 |                                               |                          |  |  |  |
| Performance progress reports |                                                          |                                               |                          |  |  |  |
| Activity history             | Registration expiration date                             | 01/01/2070                                    |                          |  |  |  |
| Application                  | Has active exclusion?                                    |                                               |                          |  |  |  |
| Attachments                  | Debt subject to offset?                                  |                                               |                          |  |  |  |
| Comments                     |                                                          |                                               |                          |  |  |  |
|                              |                                                          |                                               |                          |  |  |  |
|                              | Business Information                                     |                                               |                          |  |  |  |
|                              | Doing business as name                                   | Org Ser001 DBA 51234                          |                          |  |  |  |
|                              | Physical address                                         | 51234 Org Ser001 Blvd<br>Testington, TN 37201 |                          |  |  |  |
|                              | Mailing address                                          | 51234 Org Ser001 Blvd                         |                          |  |  |  |

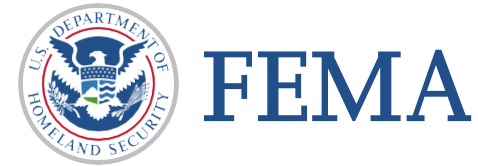

□ Select Recipient Contacts

□ Select an action then drop down menu occurs

#### □ Select Manage risk controls options

| FEMA GO IIIII) Tasks Tea                                                                    | am                                                                                                    |                                    |                                              |         | Grant/Subgrant ID 👻                                                                                                    | C                       | BRIC Assistant Offic |
|---------------------------------------------------------------------------------------------|----------------------------------------------------------------------------------------------------|------------------------------------|----------------------------------------------|---------|----------------------------------------------------------------------------------------------------|-------------------------|----------------------|
| <pre>Grant summary</pre>                                                                    | Recipient cont<br>Recipient Organization:                                                                                                   | <b>acts</b><br>Drg Ser001 DN 51234 |                                              |         |                                                                                                    |                         |                      |
| Organization information<br>Recipient contacts<br>Pending tasks<br>Attached subapplications | Grant point of contact<br>Name: FnAor LnAor<br>Title: N/A<br>Email: test.ser001.aor.514<br>Primary phone: 202404550<br>Secondary phone: N/A | 50@test.com<br>00 ext.1234         |                                              |         | Alternate contact 1<br>Name: FnGw LnGw<br>Title: op<br>Email: test.ser001.gw.op.51450@te<br>Primary phone: 7032013434<br>Secondary phone: 7033435421 | st.com                  |                      |
| Amendments<br>Financial reports<br>Performance progress reports                             | Select an action 👱<br>Manage risk controls                                                                                                  |                                    |                                              |         |                                                                                                    |                         |                      |
| Activity history                                                                            | Task                                                                                                    | Date                               | in queue                                     |         | Assigned to                                                                                                    | Action                  |                      |
| Application<br>Attachments                                                                  | Submit Report                                                                                                    | 04/01                              | 1/2022                                       |         | Unassigned                                                                                                    |                         |                      |
| Comments                                                                                    | Attached subapplic                                                                                                    | ations                             |                                              |         |                                                                                                    |                         |                      |
|                                                                                             | Subrecipient                                                                                                    | Subapplication ID                  | Subapplication title                         | Туре    | Status                                                                                                    | Requested federal share | Action               |
|                                                                                             | Org Ser001 DN 53234                                                                                                    | EMA-2020-BR-127-0001               | Test Project 1 2022-03-<br>02T14:40:42-05:00 | Project | Subaward accepted                                                                                                    | 75.00                   | Select action 🝷      |
|                                                                                             | Org Ser001 DN 53234                                                                                                    | EMA-2020-BR-127-0004               | Test Plan 2022-03-<br>02T14:40:17-05:00      | Plan    | Submitted to FEMA                                                                                                    | 75.00                   | Select action -      |

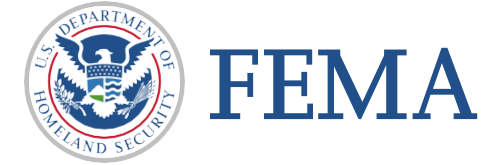

### □ Select the checkbox to approve status

| P      | lanage Risk Control Options                                                                                                    |
|--------|----------------------------------------------------------------------------------------------------|
|        | Select the checkbox to change the status to Applied, and uncheck the box to change your selection to Not applied.                                                                                |
|        | Payment prior approval                                                                                                    |
|        | Check All                                                                                                    |
|        | Submit                                                                                                    |
|        |                                                                                                    |
|        | Cancel                                                                                                    |
| ><br>  | Anage Risk Control Options                                                                                                    |
| 3      | Anage Risk Control Options Select the checkbox to change the status to Applied, and uncheck the box to change your selection to Not applied.  Payment prior approval                             |
| 3      | Anage Risk Control Options Select the checkbox to change the status to Applied, and uncheck the box to change your selection to Not applied.          Payment prior approval         Uncheck All |
| ,<br>, | Submit Cancel                                                                                                    |

#### □ Select Submit to complete

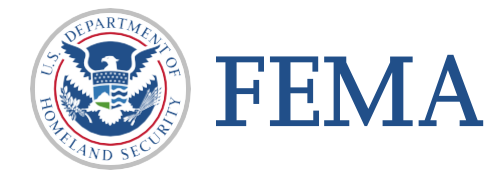

#### User view for flagged grant Payment Prior Approval Applied On

| FEMA GO IIIII) Tasks Team    |                                                    | Grant/Subgrant ID 👻     | Q 💄 FMA Assistant Officer 👻 |
|------------------------------|----------------------------------------------------|-------------------------|-----------------------------|
| «                            |                                                    |                         |                             |
| Grant summary                |                                                    |                         | Award accepted              |
| Organization information     | EMK-2020-FM-101787: FY 2020 Flood Mitigation Assis | tance                   |                             |
| Recipient contacts           | Org Ser001 DN 50145                                |                         |                             |
| Pending tasks                | Region                                             | IV                      |                             |
| Attached subapplications     |                                                    |                         |                             |
| Amendments                   | State                                              | TN                      |                             |
| Financial reports            | Applicant type                                     | State Government        |                             |
| Performance progress reports | Period of performance                              | 11/19/2021 - 11/18/2022 |                             |
| Closeout reports             | Foderal presures mutual                            | 60 ATE AA               |                             |
| Activity history             | rederar resources awarded                          | \$5,075.00              |                             |
| Application                  | Required non-federal resources                     | \$1,025.00              |                             |
| Attachments                  | Federal resources disbursed to recipient           | \$50.00                 |                             |
| comments                     | Pending disbursements to recipient                 | \$2,089.00              |                             |
|                              | Balance of federal resources available             | \$936.00                |                             |
|                              | Payment prior approval                             | Applied                 |                             |

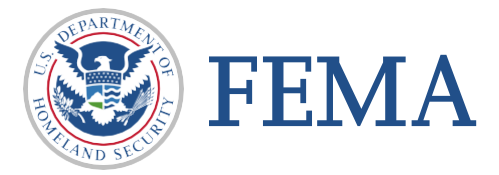

Grant history section for flagged grant (Payment Prior Approval - Applied On)

| FEMA GO                      | ۱       |                                                                                   |                                       | Grant/Subgrant ID 👻   | <b>Q E</b> FMA Assistant Officer |  |  |  |  |
|------------------------------|---------|-----------------------------------------------------------------------------------|---------------------------------------|-----------------------|----------------------------------|--|--|--|--|
| «                            | Perform | Performance progress reports                                                      |                                       |                       |                                  |  |  |  |  |
|                              | Report  | Due date                                                                          | Status                                | Date of status        | Action                           |  |  |  |  |
| Recipient contacts           |         |                                                                                   |                                       |                       |                                  |  |  |  |  |
| Pending tasks                | Closeo  | Closeout reports                                                                  |                                       |                       |                                  |  |  |  |  |
| Attached subapplications     | Report  | Due date                                                                          | Status                                | Date of status        | Action                           |  |  |  |  |
| Amendments                   |         |                                                                                   |                                       |                       |                                  |  |  |  |  |
| Financial reports            | Grant   | history                                                                           |                                       |                       |                                  |  |  |  |  |
| Performance progress reports |         |                                                                                   |                                       |                       |                                  |  |  |  |  |
| Closeout reports             | 0       | Manage risk controls: Pay                                                         | /ment prior approval                  | <b>1</b>              |                                  |  |  |  |  |
| Activity history             |         | Result: Applied<br>03/28/2022 6:07 pm                                             |                                       |                       |                                  |  |  |  |  |
| Application                  |         | FMA Assistant Officer                                                             |                                       | J                     |                                  |  |  |  |  |
| Attachments                  | •       | Reporting: Submit Report<br>02/16/2022 11:44 am<br>FnAor LnAor                    | t                                     |                       |                                  |  |  |  |  |
|                              |         | Your Federal Financial<br>01/01/2022 8:04 am<br>Sent to: primary@fakecontact.test | <u>Report (SF-425) is due soon fe</u> | or EMK-2020-FM-101787 |                                  |  |  |  |  |
|                              | Load N  | lore                                                                              |                                       |                       |                                  |  |  |  |  |

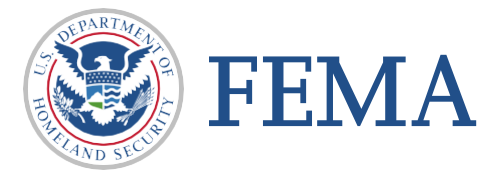

Grant history section for unflagged grant (Payment Prior Approval - Applied Off)

| FEMA GO                      | Team | _                                 |                      |                      |             | Grant/Subgrant ID 👻  |                | Q STAR Start Office |
|------------------------------|------|-----------------------------------|----------------------|----------------------|-------------|----------------------|----------------|---------------------|
|                              | «    | Filialicial reports               |                      |                      |             |                      |                |                     |
| Grant summary                |      | Report                            |                      | Due date             |             | Status               | Date of status | Action              |
| Organization information     |      | Federal Financial Report for peri | od ending 12/31/2021 | 01/30/202            | 2           | Submitted to FEMA    | 02/16/2022     | Actions -           |
| Recipient contacts           |      |                                   |                      |                      |             |                      |                |                     |
| Pending tasks                |      | Performance progress re           | ports                |                      |             |                      |                |                     |
| Attached subapplications     |      | Report                            | Due date             | Status               | Dat         | te of status         |                | Action              |
| Amendments                   |      |                                   |                      |                      |             |                      |                |                     |
| Financial reports            |      | Closeout reports                  |                      |                      |             |                      |                |                     |
| Performance progress reports |      | Report                            | Due date             | Status               | Dat         | te of status         |                | Action              |
| Closeout reports             |      |                                   |                      |                      |             |                      |                |                     |
| Activity history             |      | Grant history                     |                      |                      |             |                      |                |                     |
| Application                  |      | Grant mistory                     |                      |                      |             |                      |                |                     |
| Attachments                  |      |                                   |                      |                      |             |                      |                |                     |
| Comments                     |      | O Reporting: S                    | ubmit Report         |                      |             |                      |                |                     |
|                              |      | FnAor LnAor                       |                      |                      |             |                      |                |                     |
|                              |      |                                   |                      |                      |             |                      |                |                     |
|                              |      | 01/01/2022 8:04 ar                | n<br>n               | 5) IS due soon for E | <u>MK-2</u> | <u>020-FM-101787</u> |                |                     |
|                              |      | Sent to: primary@                 | fakecontact.test     |                      |             |                      |                |                     |
|                              |      |                                   |                      |                      |             |                      |                |                     |
|                              |      | Load More                         |                      |                      |             |                      |                |                     |

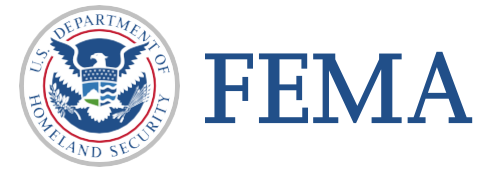

Please send any questions to:

1-877-585-3242

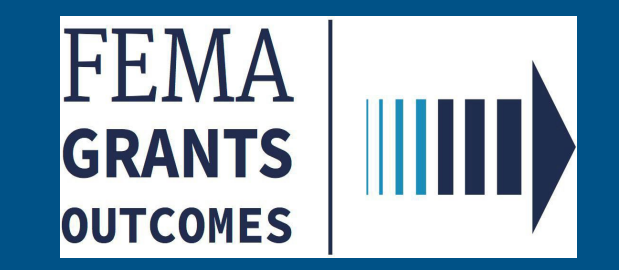